# **Importing PKI Location Certificates in Capricorn**

### Overview

This guide provides instructions on how to import your PKI Location Certificate into your Medical-Objects Download client (Capricorn).

Note: If you require a new CD, you can download the STS AddressBook Update forms below:

STS AddressBook Update: ALL Current Practitioners

#### STS AddressBook Update: Individual

If you require any assistance with the installation or configuration, or if you have any questions, please contact the Medical-Objects Helpdesk on (07) 5456 6000.

If you have not Installed the Medical-Objects Download client, Please see the guide for Installing Capricorn on Windows.

## Accessing the Capricorn Configuration

In some cases, the Capricorn may be configured as a service. See this guide for instructions on how to launch the Capricorn if it is set up as a service.

- To launch the HL7 Tray application, Go to Start Menu, All Programs, Medical-Objects and select the Medical-Objects Capricorn. Alternatively, You can go to C:\MO\Capricorn and run the Capricorn.exe.
- 2. The following icon will appear in the tray. Double click on it to bring up the log window.

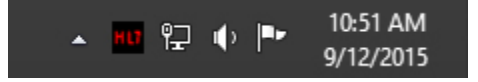

3. When the log window is displayed, Click on the **Configuration** icon highlighted below, or select **Utility** and select **Configuration**.

| HL7           |                 |               |
|---------------|-----------------|---------------|
| <u>U</u> tili | ty <u>O</u> pen | <u>H</u> elp  |
| 2             | ۹               | 🗐 💩   🎄   🦄 🕅 |

### Configuring PKI Location Certificates in Medical Objects Capricorn

- 1. Select PKI Configuration from the left hand window.
- 2. Select the Edit Keyring button.

1 Overview 2 Accessing the Capricorn Configuration 3 Configuring PKI Location Certificates in Medical Objects Capricorn

|                                                                                                    | Configurat                          | tion Editor - (Client Capr | ricorn) |       |    | ×      |  |  |
|----------------------------------------------------------------------------------------------------|-------------------------------------|----------------------------|---------|-------|----|--------|--|--|
| Auto-Upgrade<br>Custom Messages<br>Demographic Source                                                       | PKI Available<br>Keyring File       |                            |         |       |    |        |  |  |
| Editing Defaults                                                                                            | C: (MO) Capricom (PKIKeyring.psi    |                            |         |       |    |        |  |  |
| ELS<br>File Extensions                                                                                      | Default Key name                    |                            |         |       |    |        |  |  |
| Forward copies to<br>GNUPG Setup<br>HTTP Client                                                             |                                     |                            |         |       |    |        |  |  |
| Integration Options                                                                                         | Sign Referrals with PKI if Possible |                            |         |       |    |        |  |  |
| Local Network Domain                                                                                        | al Network Domain                   |                            |         | ns    |    |        |  |  |
| Manage Queues<br>Message Src Exceptions<br>Nexus Proxy Settings<br>Online Applications<br>PCP Configuration | Use Hash if no PKI Key              |                            |         |       |    |        |  |  |
| PKI Configuration                                                                                           | Default Hash                        | Signing Scheme             |         |       |    |        |  |  |
| Report scanning                                                                                             | MD5 Hash O Sub 4 Hash               | Medical-Objects V1         |         |       |    |        |  |  |
| Satellite EHR<br>Scheduled Tasks                                                                            | U Shai hash                         | Australian Standard        |         |       |    |        |  |  |
| Server Group Manager<br>Server Parameters                                                                   |                                     | 0                          |         |       |    |        |  |  |
| Server Setup<br>Servers to Route to                                                                         |                                     |                            |         |       |    |        |  |  |
| Service Configuration<br>Setup Global Parameters                                                            | Edit Keyring                        | LDAP Refresh               |         |       |    |        |  |  |
| SMD Agent<br>Soomed Lookup                                                                                  |                                     |                            |         |       |    |        |  |  |
| Specific Servers                                                                                            |                                     |                            |         |       |    |        |  |  |
| Upgrade Applications                                                                                        |                                     |                            |         |       |    |        |  |  |
| Users and Passwords                                                                                         |                                     |                            |         |       |    |        |  |  |
| XCN Hx                                                                                                    |                                     |                            |         |       |    |        |  |  |
|                                                                                                    |                                     |                            |         |       |    |        |  |  |
|                                                                                                    |                                     |                            |         |       |    |        |  |  |
|                                                                                                    |                                     |                            |         |       |    |        |  |  |
|                                                                                                    |                                     |                            |         |       |    |        |  |  |
|                                                                                                    |                                     |                            |         |       |    |        |  |  |
|                                                                                                    |                                     |                            |         |       |    |        |  |  |
|                                                                                                    |                                     |                            |         |       |    |        |  |  |
|                                                                                                    |                                     |                            |         |       |    |        |  |  |
| Help                                                                                                    |                                     |                            |         | Apply | ОК | Cancel |  |  |

3. The PKI Key Manager window will open as shown below.

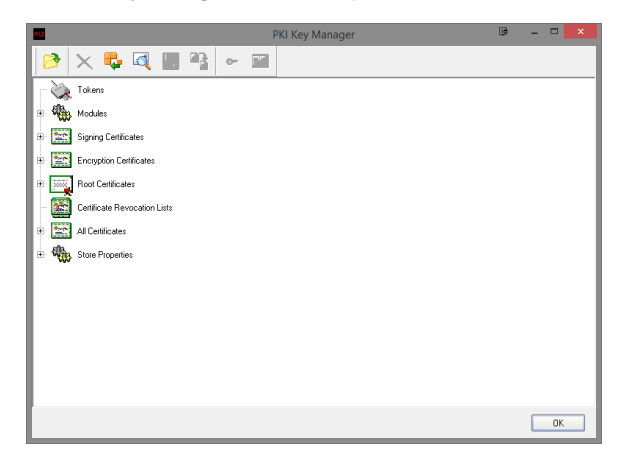

4. Select the Import Certificate button.

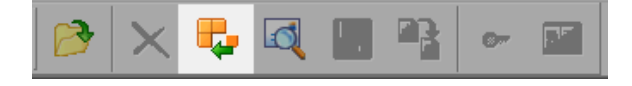

5. Once you click the button, an Import Certificate search window will open.

| HU            |                           | Import Certificate                 |               | ×      |
|---------------|---------------------------|------------------------------------|---------------|--------|
| Look in:      | Cert                      | •                                  | - 🗈 📩 💷       |        |
| Ca.           | Name                      | ^                                  | Date modified | Туре   |
| Recent places | MOEncrypt.p<br>MOSign.p12 | 12                                 |               |        |
| Libraries     |                           |                                    |               |        |
| This PC       |                           |                                    |               |        |
|               |                           |                                    |               |        |
| INELWORK      | 4                         |                                    |               | >      |
|               | File name:                | [                                  | •             | Open   |
|               | Files of type:            | Certificate and Private Key (*.p12 | •             | Cancel |

- 6. Make sure you select Files of Type to be Certificate and Private Key (\*.p12).
- 7. Once you have located the Certificates, Select one and click Open.

8. Once you have clicked **Open** you will be required to enter a Passphrase. The Passphrase should have accompanied the CD when delivered by Medicare.

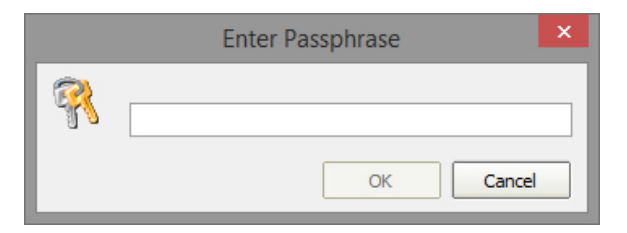

9. Once you have completed the process from Steps 4-8 for the Encryption certificate, they will be displayed as follows

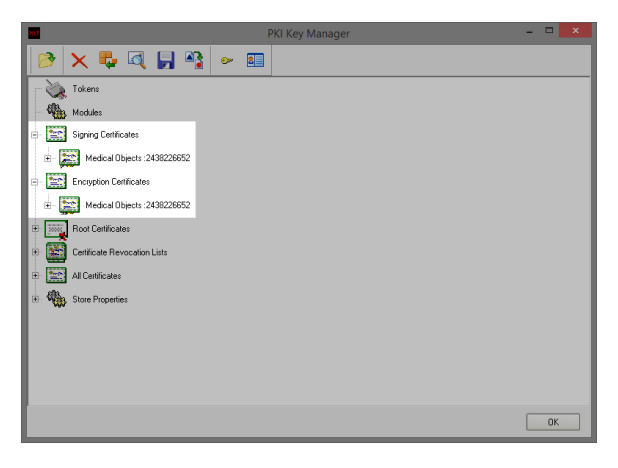

- Before you click OK, select the certificate listed under Signing Certificate, and then click the 'ke y' icon on the toolbar. This will set it as default and make the certificate bold.
- 11. Click OK to close the PKI Key Manager window
- 12. Once you click OK a Validation Error window may appear. Click the Proceed button.

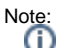

(QLD Sites Only) Now that you are finished, please contact Medical-Objects ((07) 5456 6000) and let them know it's done so they can notify Queensland Health to send you a test message.